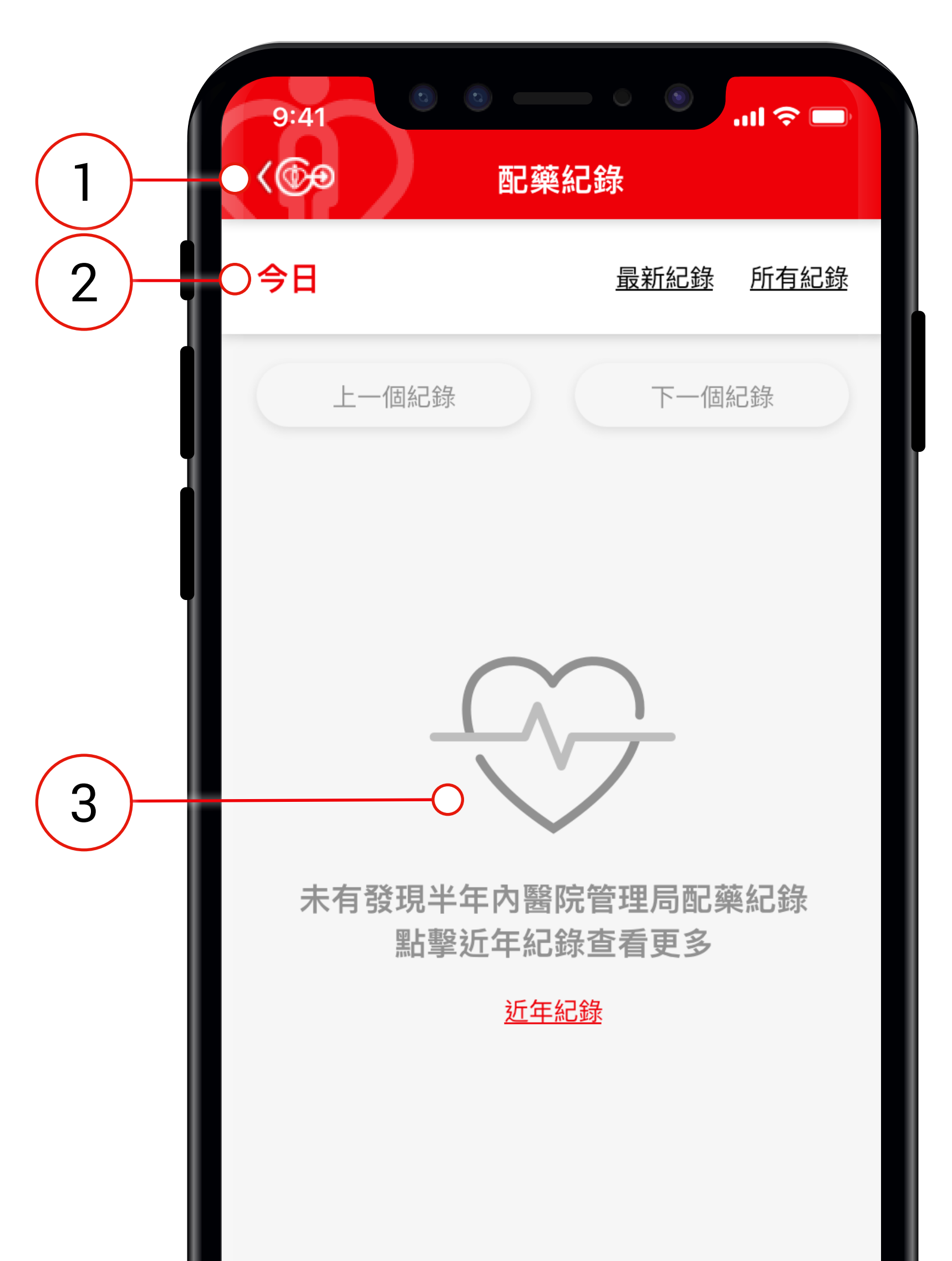

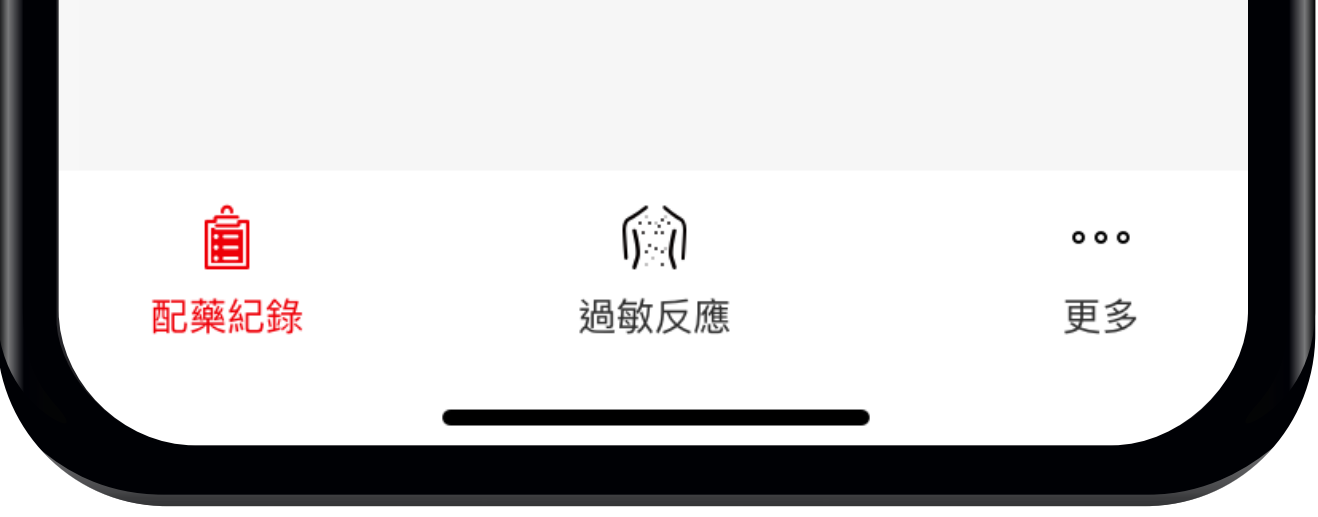

## 查看配藥紀錄(沒有紀錄):

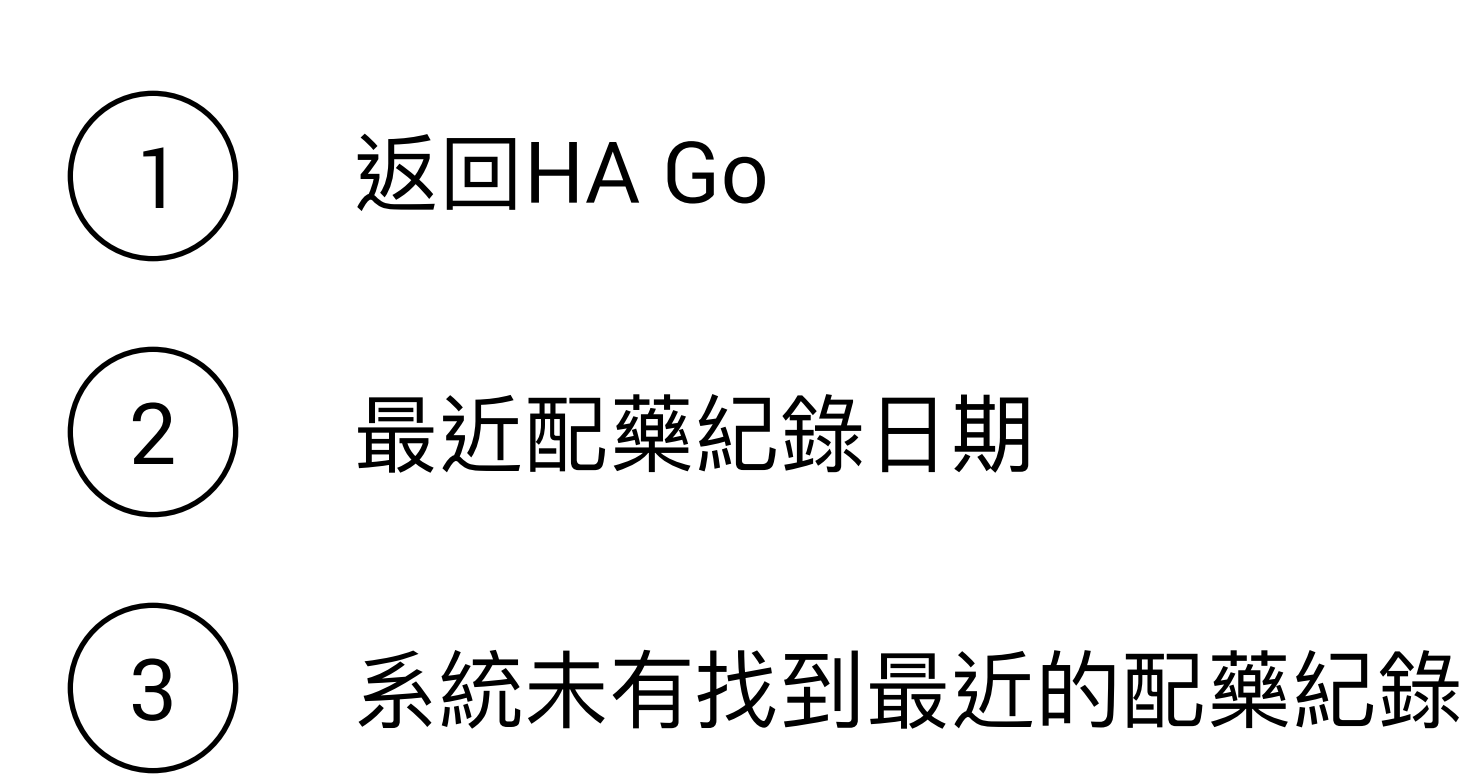

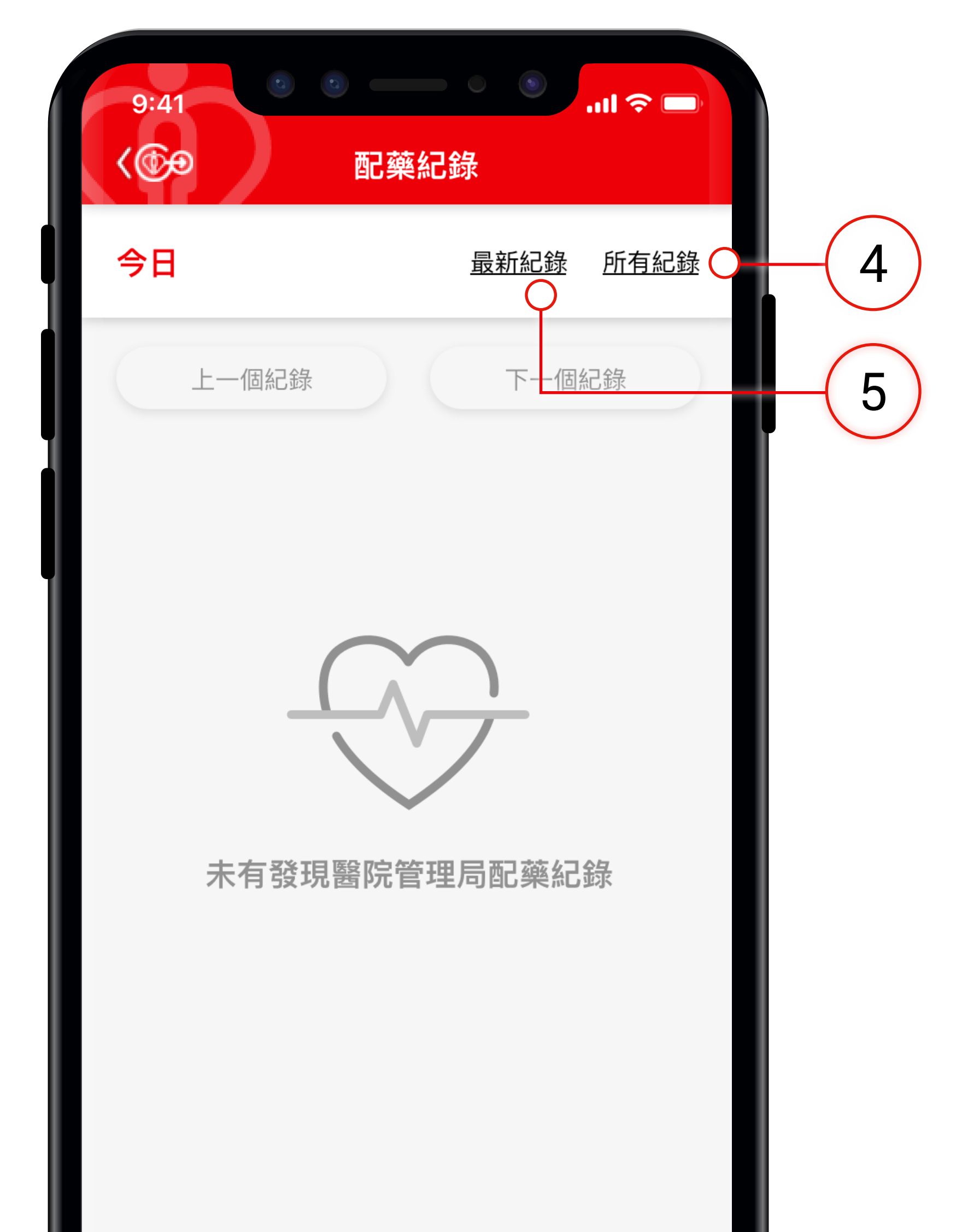

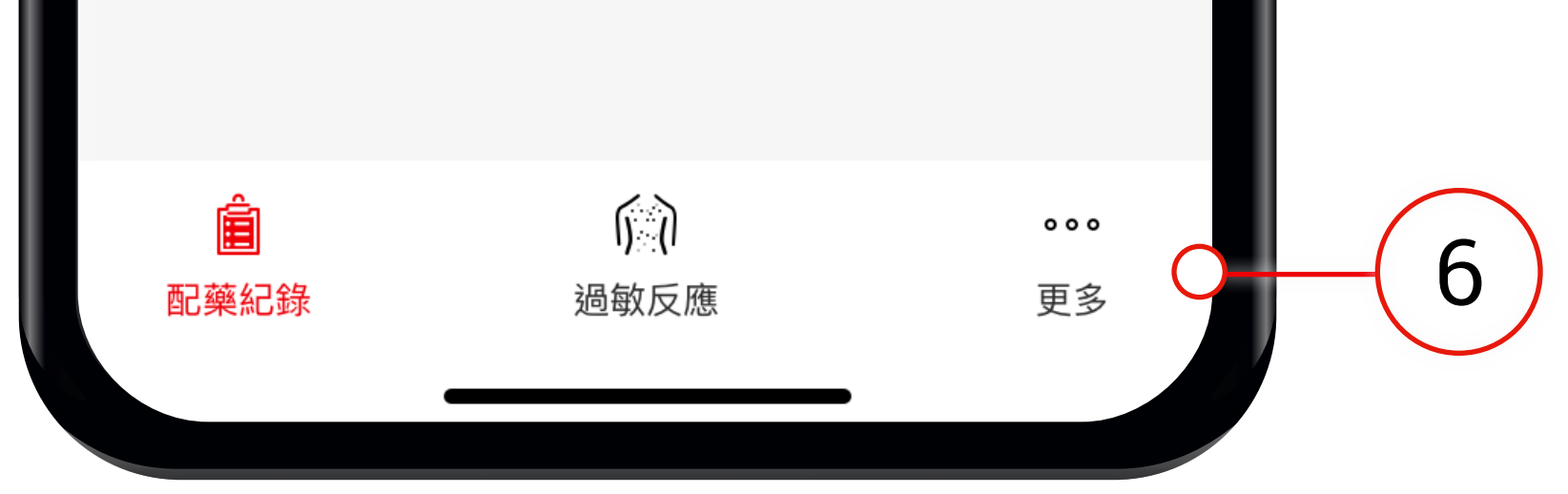

### 查看配藥紀錄(沒有紀錄):

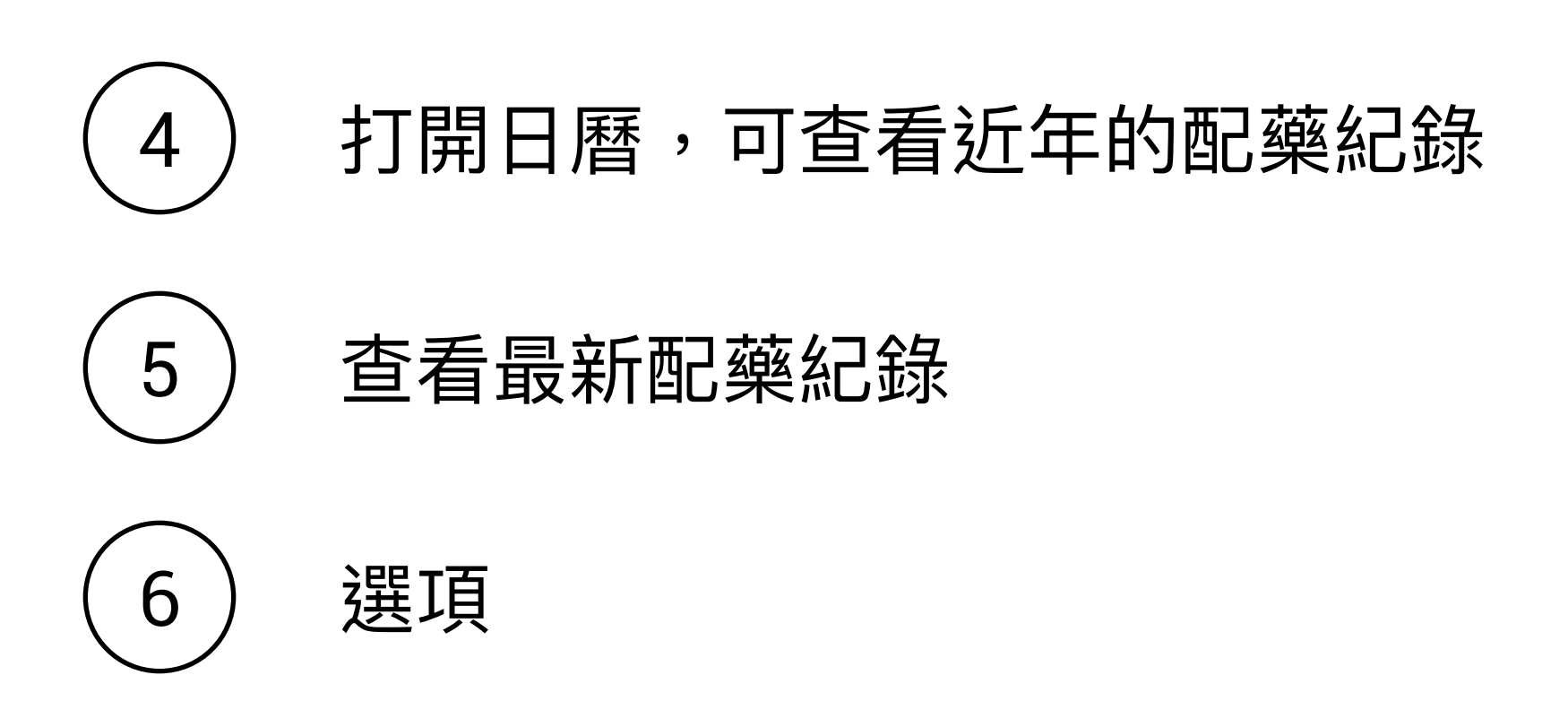

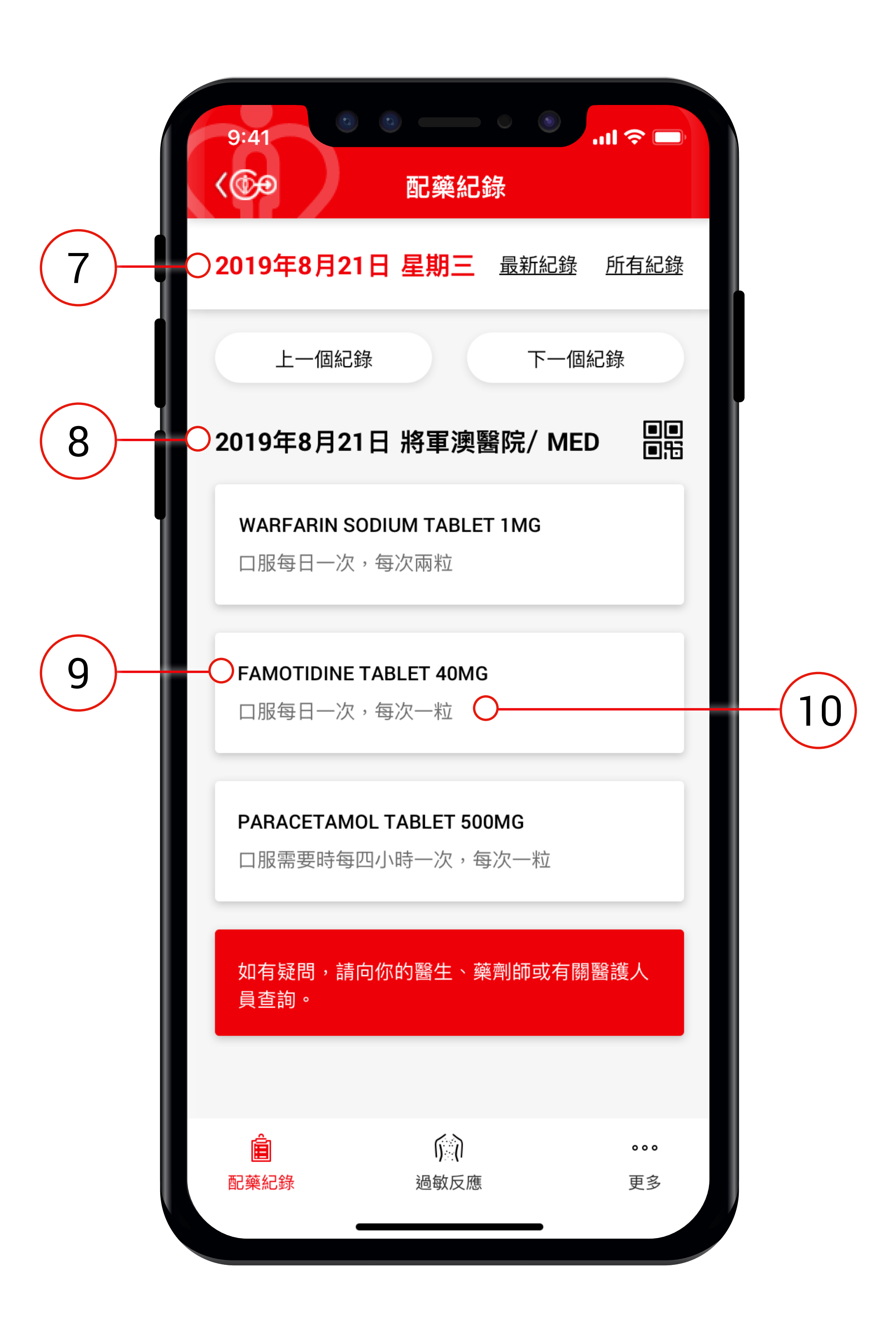

## 若閣下有配藥紀錄,會顯示:

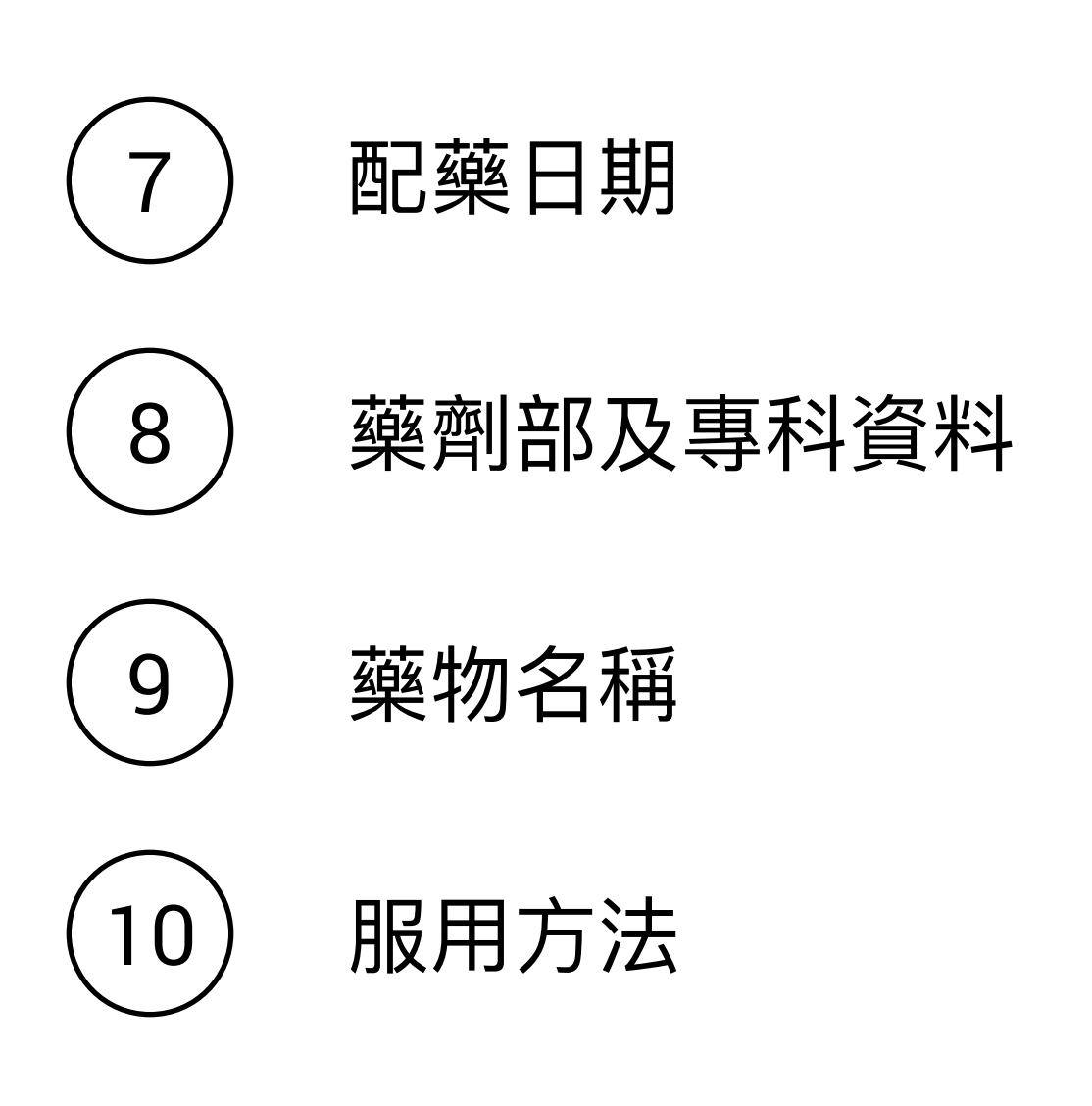

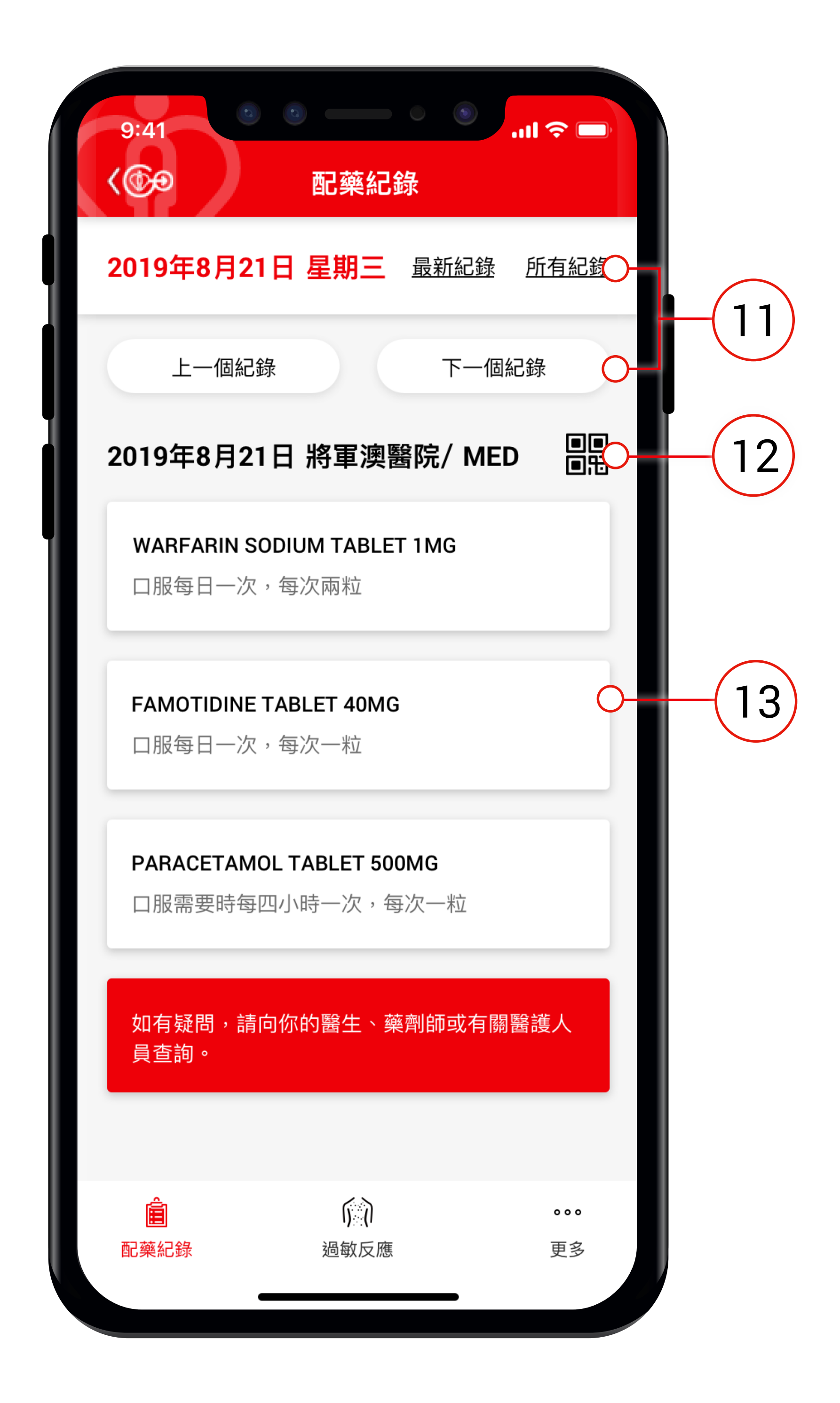

### 若閣下有配藥紀錄,會顯示:

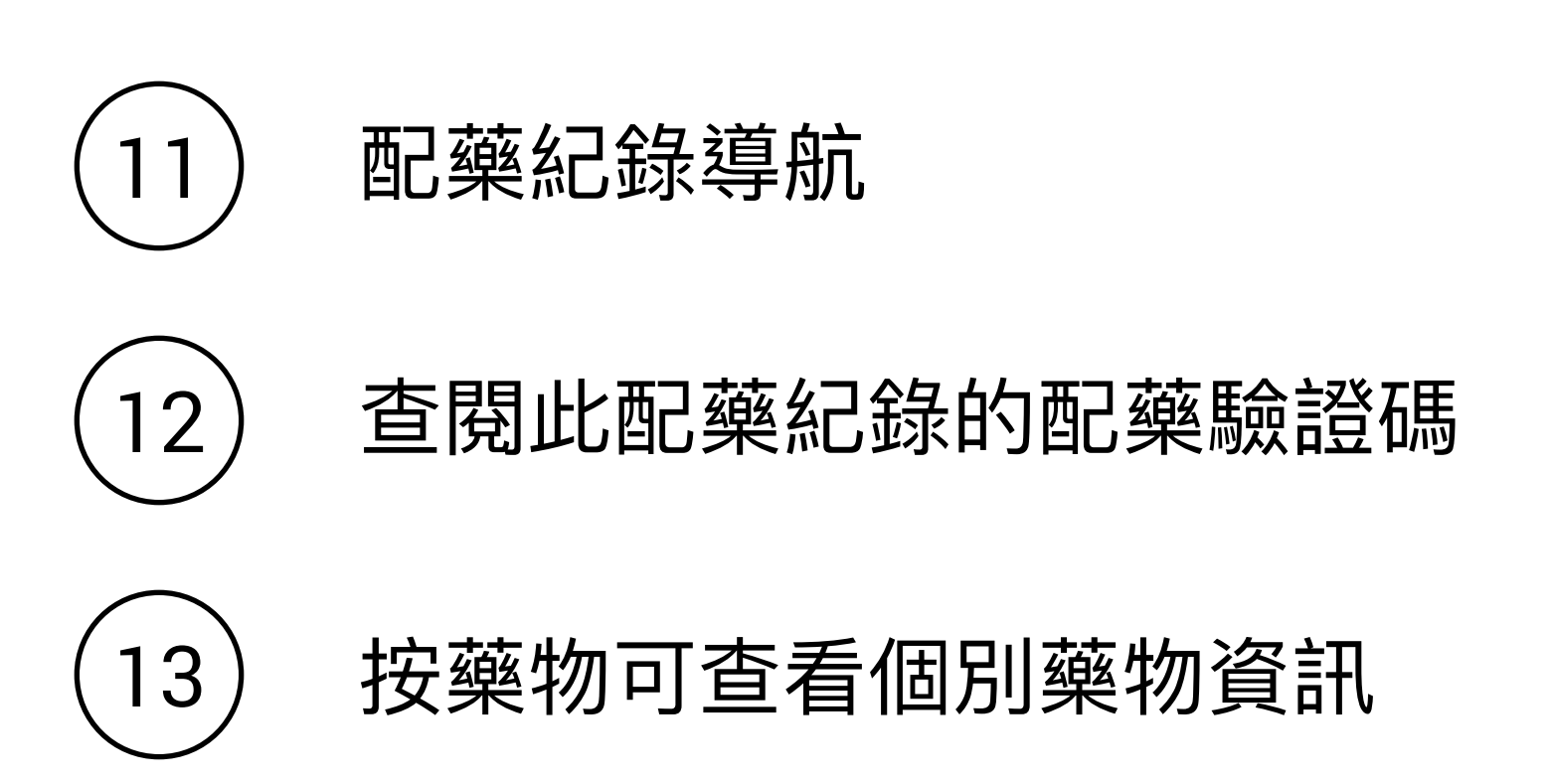

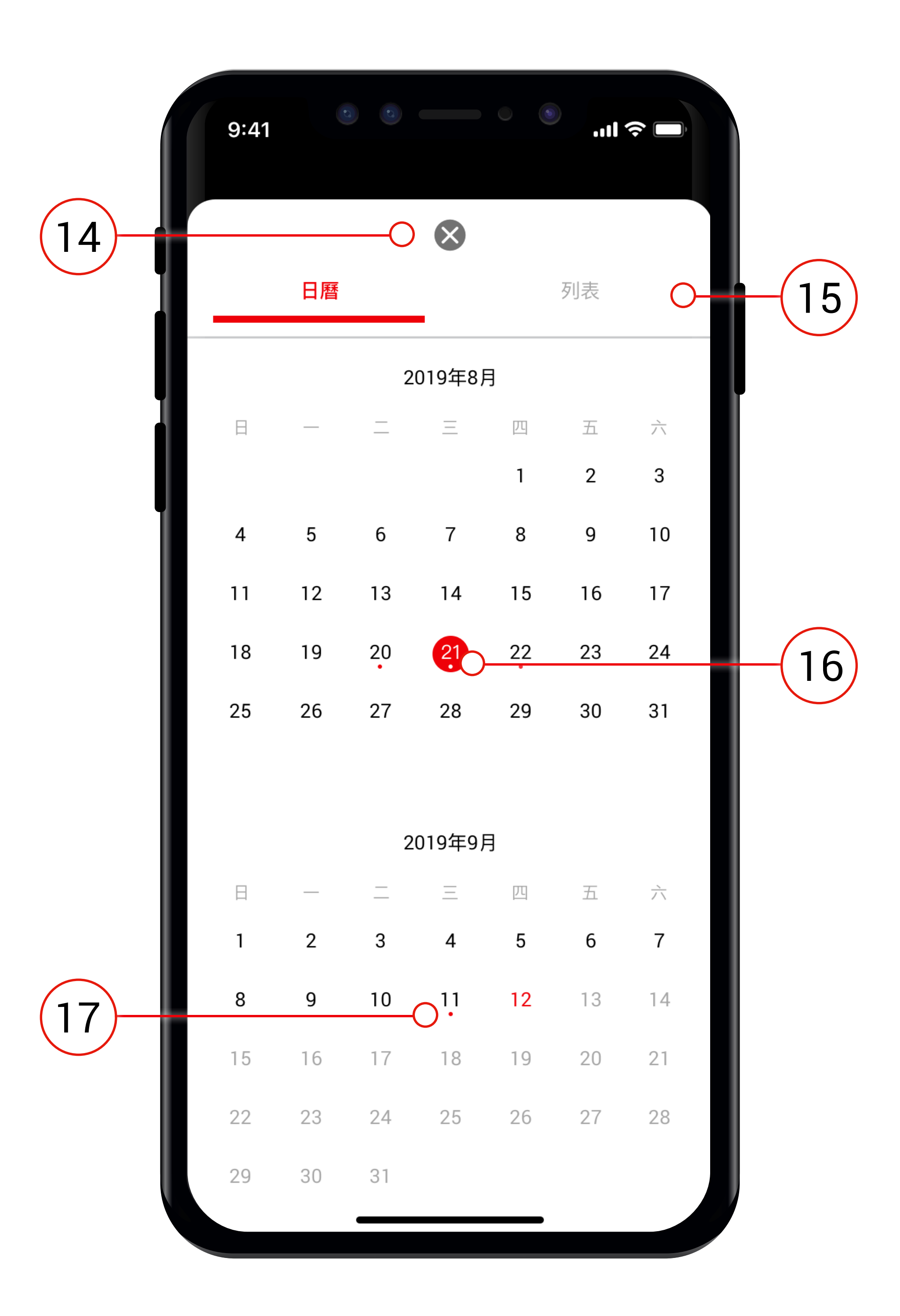

## 查看某次配藥紀錄(日曆模式):

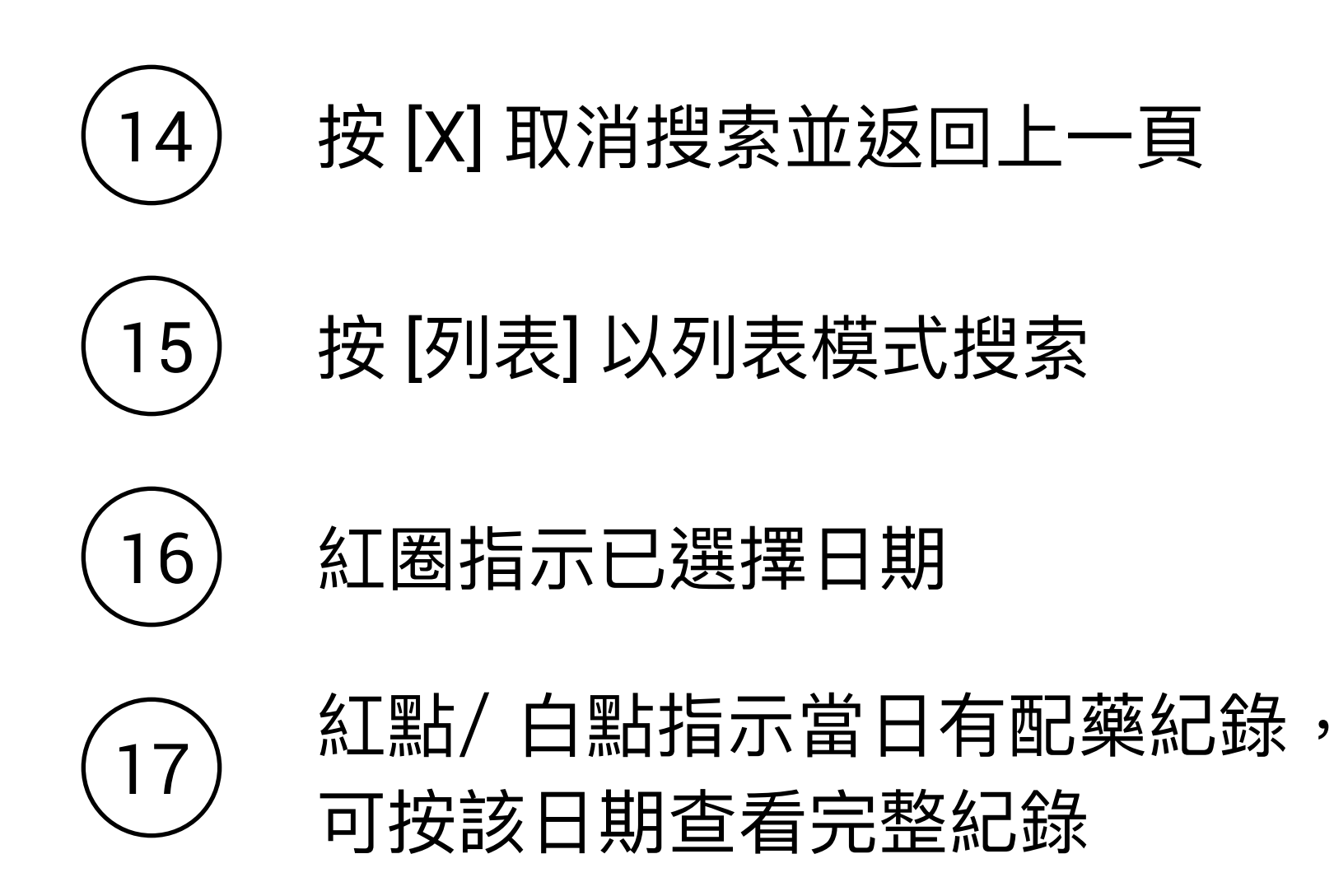

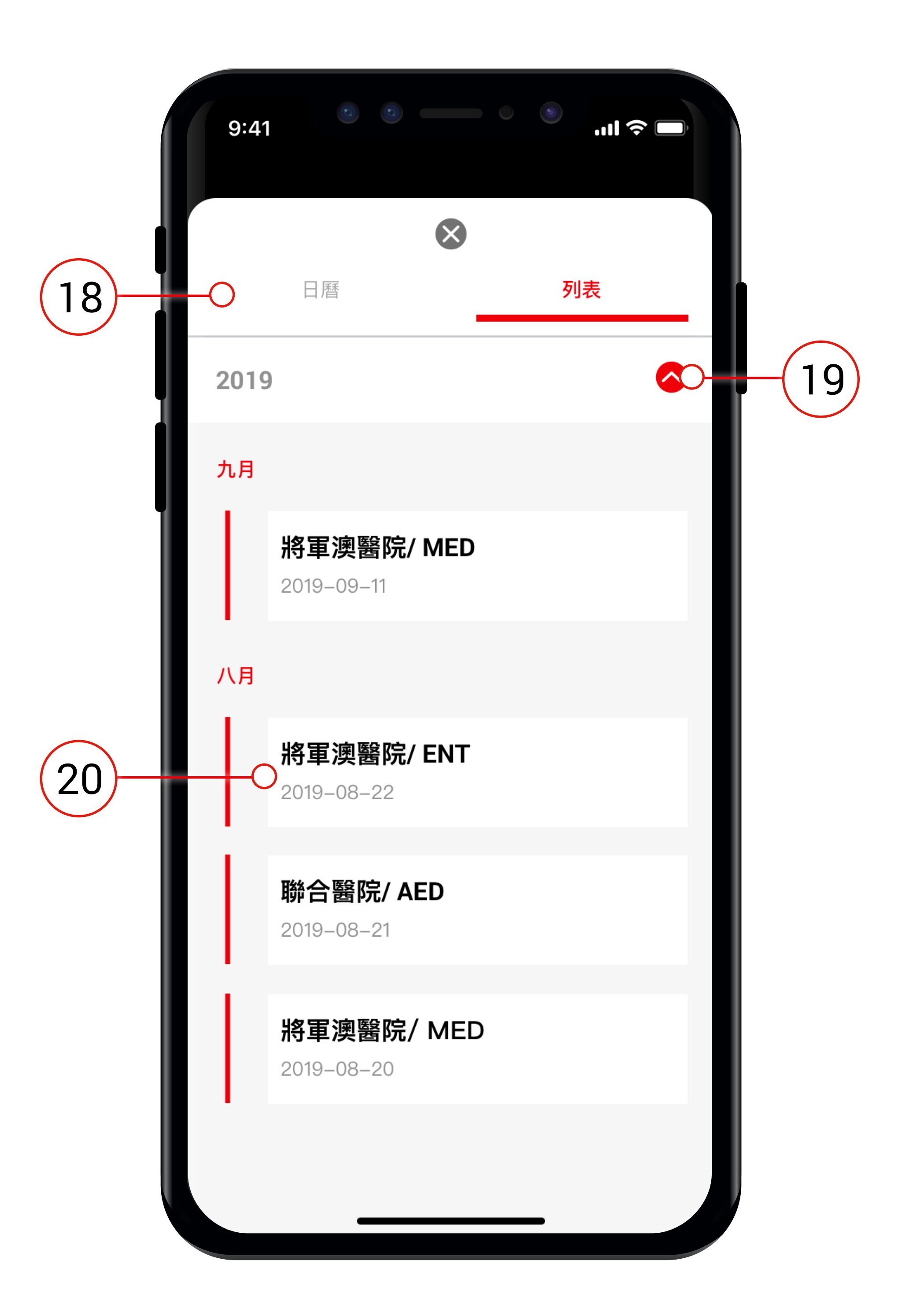

### 查看某次配藥紀錄(列表模式):

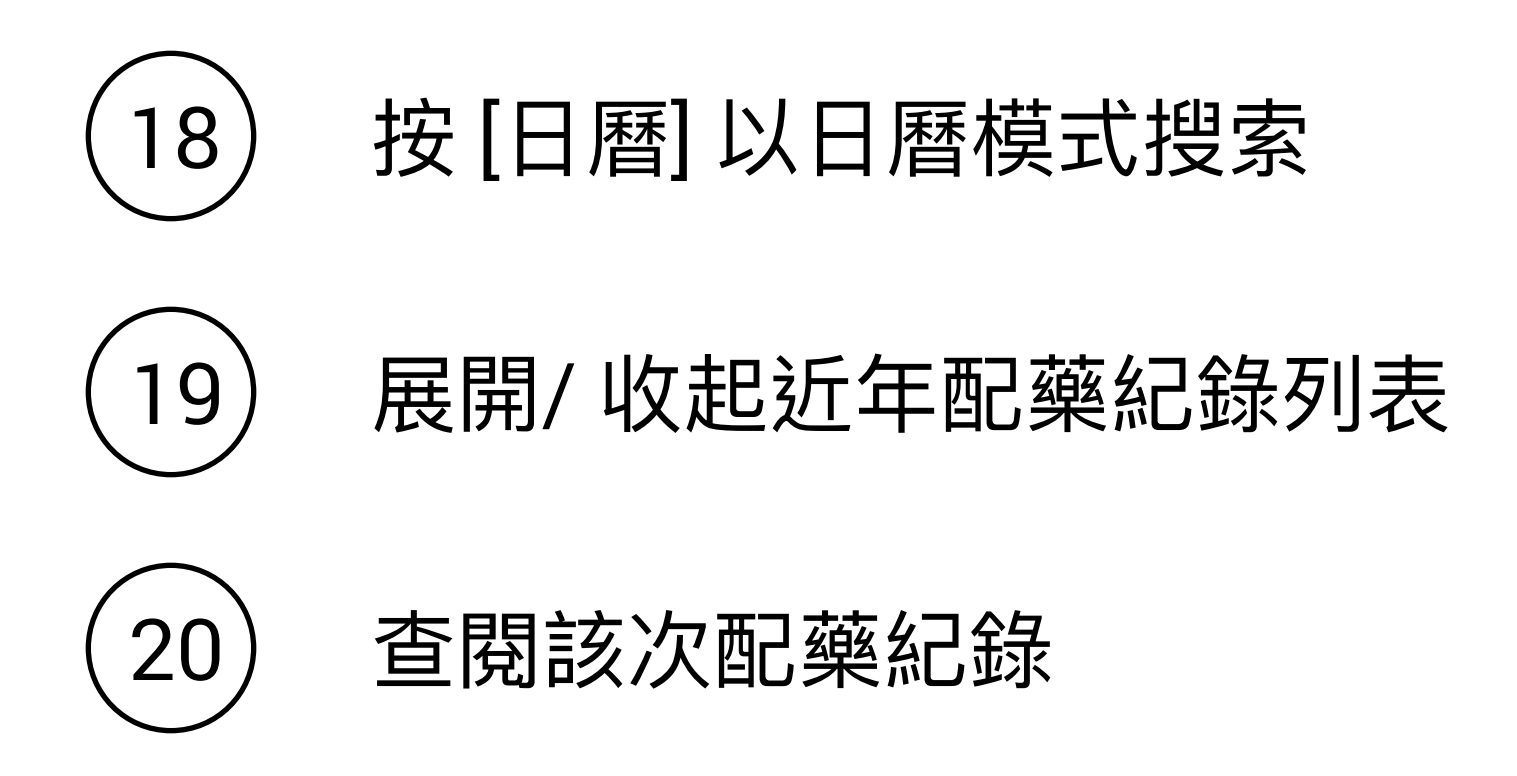

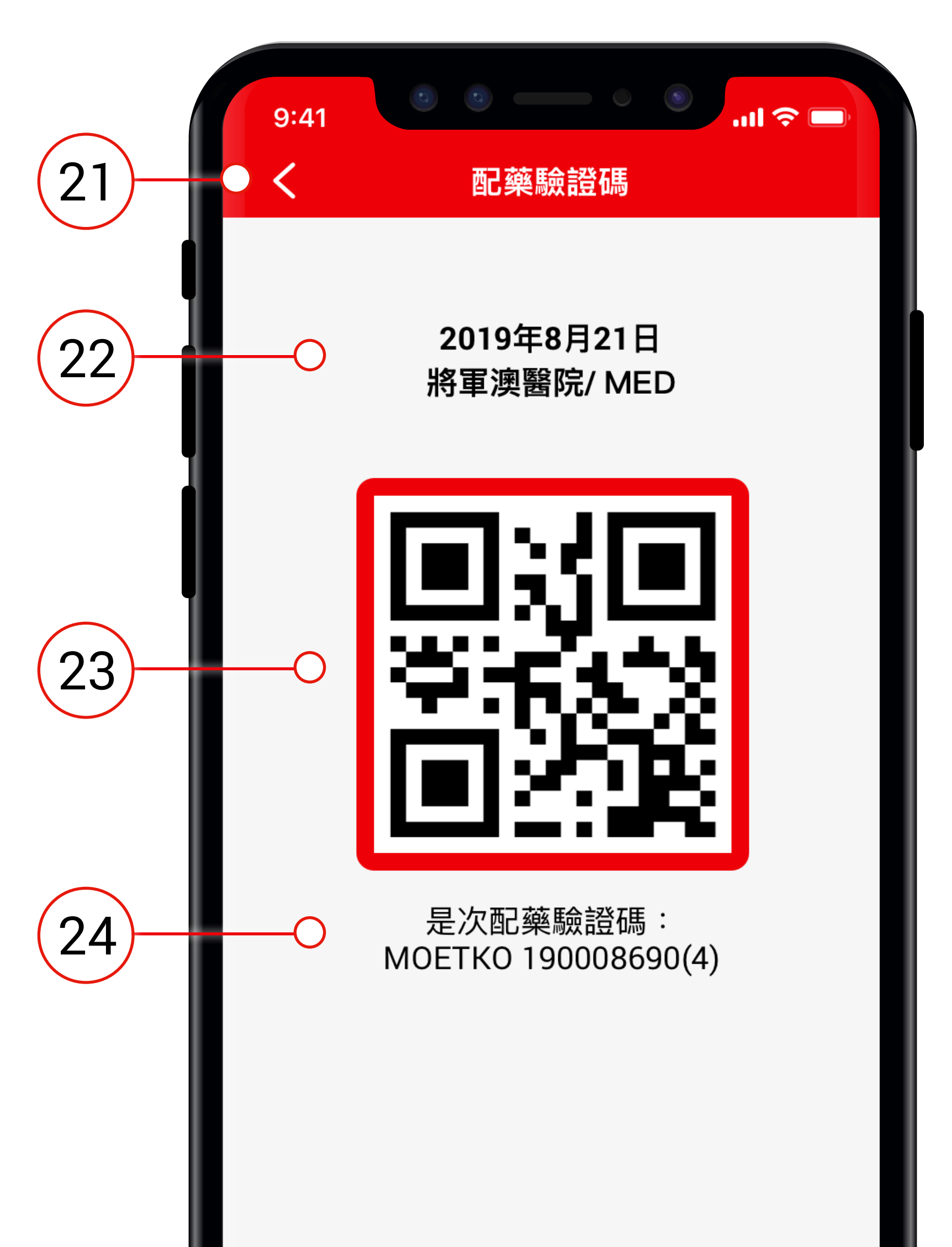

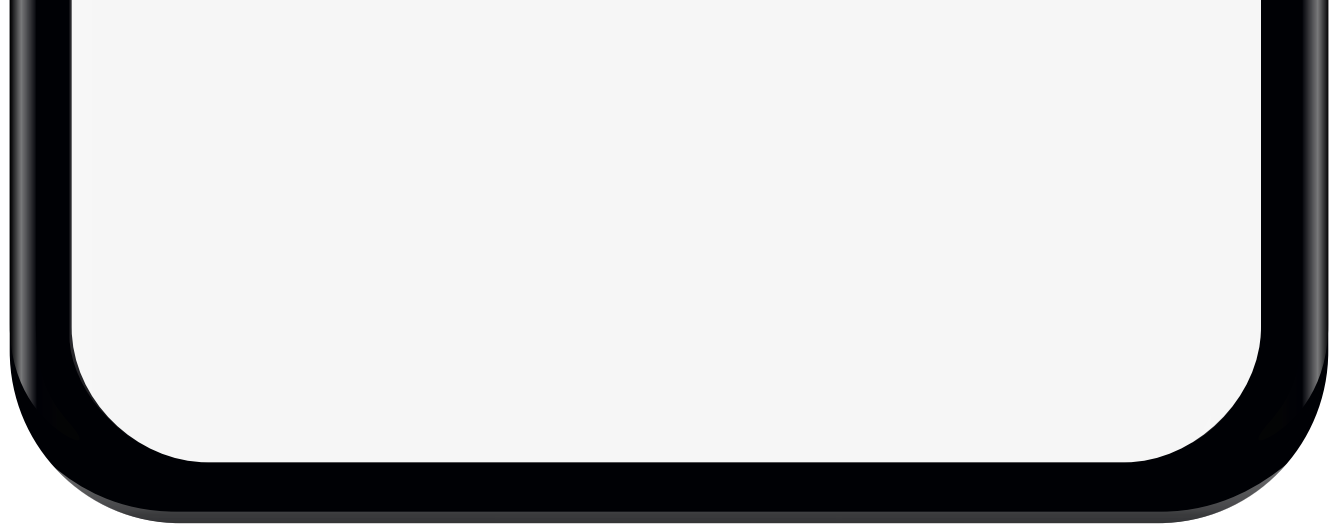

#### 查閱配藥紀錄的配藥驗證碼:

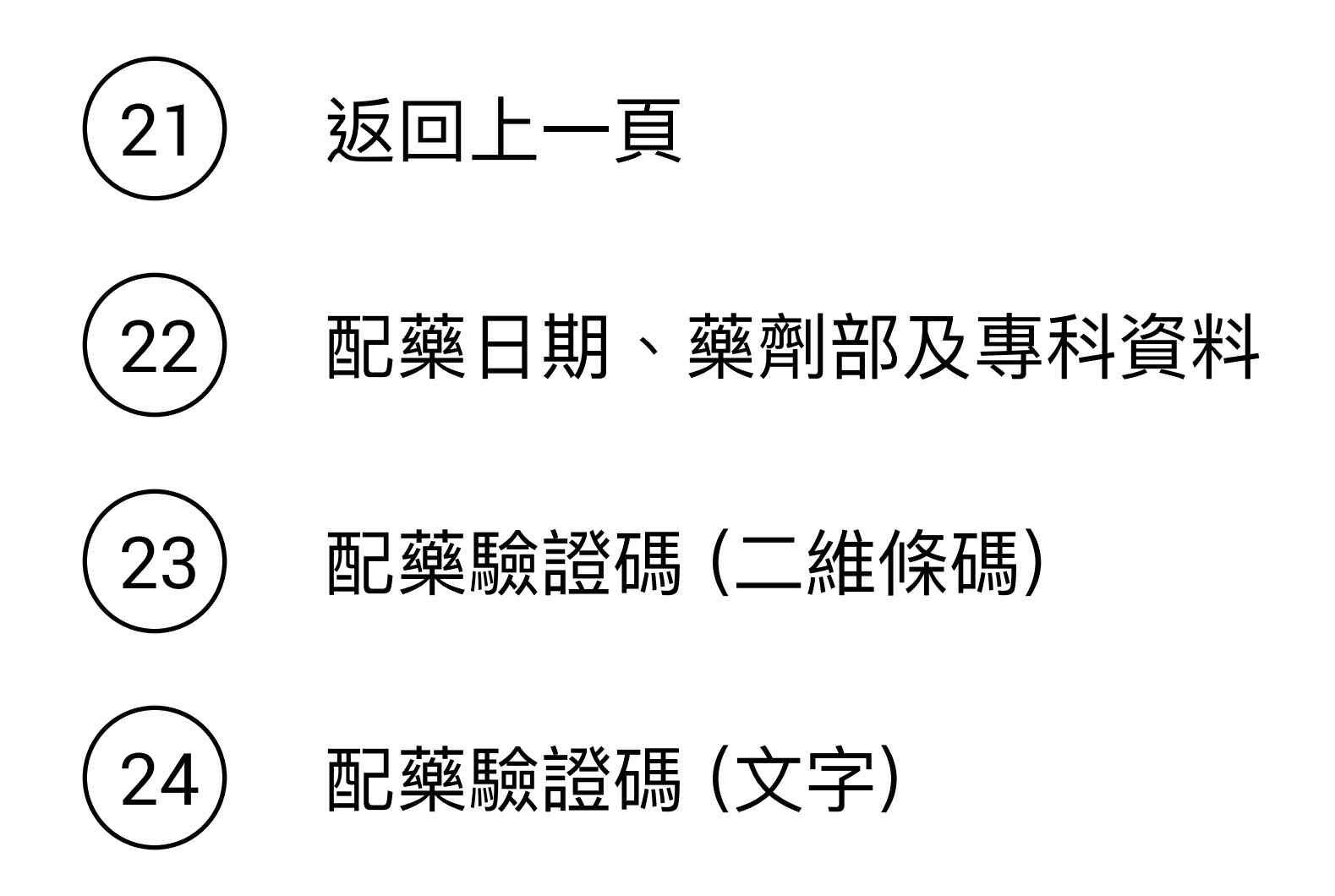

| 25 | 9:41<br>く  築物資料<br>近年配藥紀錄                                                     | -26 |
|----|-------------------------------------------------------------------------------|-----|
|    | <b>WARFARIN SODIUM TABLET 1MG</b><br>口服每日一次,每次兩粒                              |     |
|    | 持續時間: 配發數量:<br>7日 3盒                                                          |     |
|    | 輔助資訊:<br>抗凝血劑 如有任何破損或被剪開,勿用<br>療程日期:由 2018年7月5日 至 2018年7月7日<br>藥物需要遮光,存放於乾爽地方 | -27 |
|    | 如對輔助資訊有疑問,請參閱藥袋上的資料。                                                          |     |
|    | <b>藥物名稱</b><br>WARFARIN                                                       |     |
|    | 主要用途                                                                          |     |

抗凝血劑,防止血栓形成

#### 可能出現的副作用

異常出血(牙齦出血、流鼻血、咳血)

淤青、傷口不易止血

持續數天無法建良、自部小週、腹瀉

# 藥物詳細資訊:

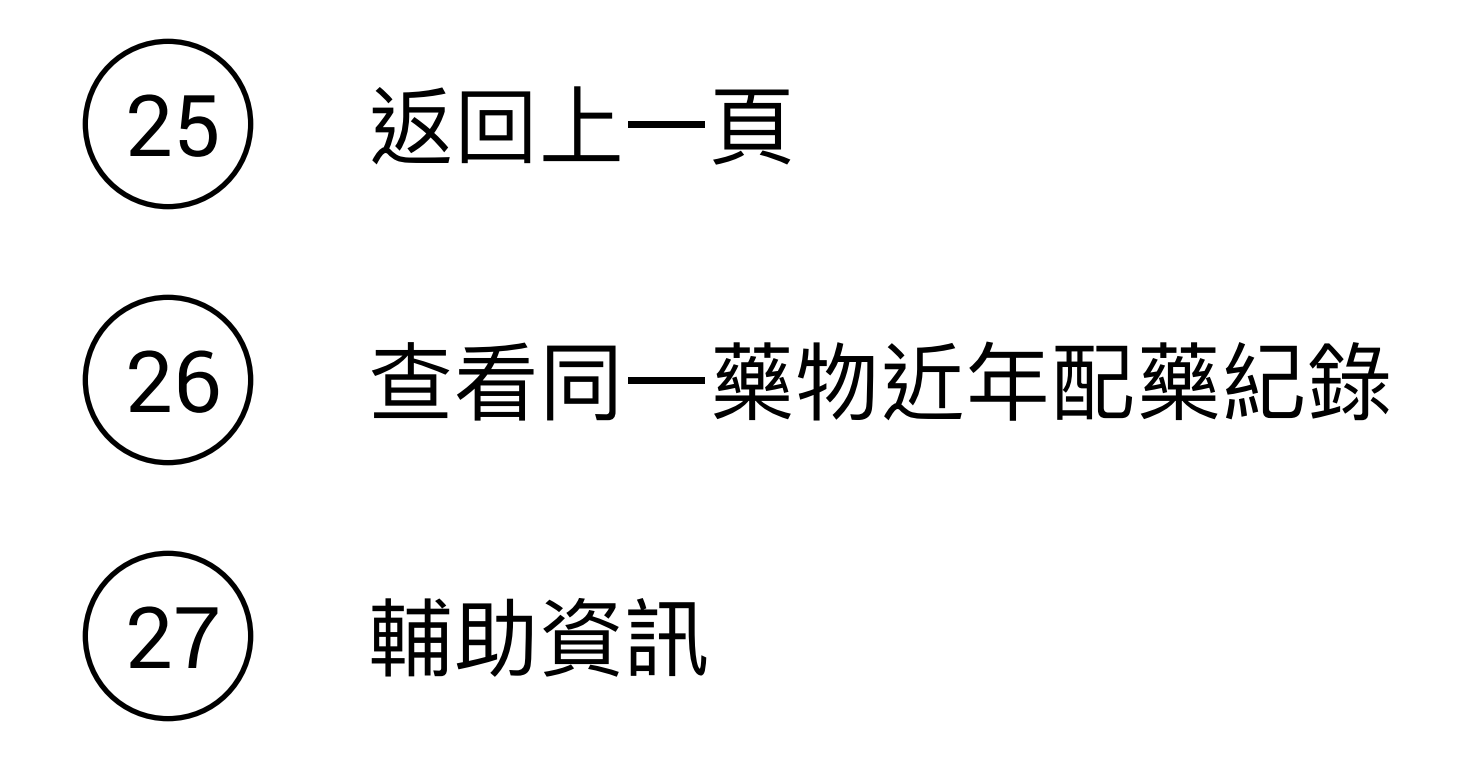

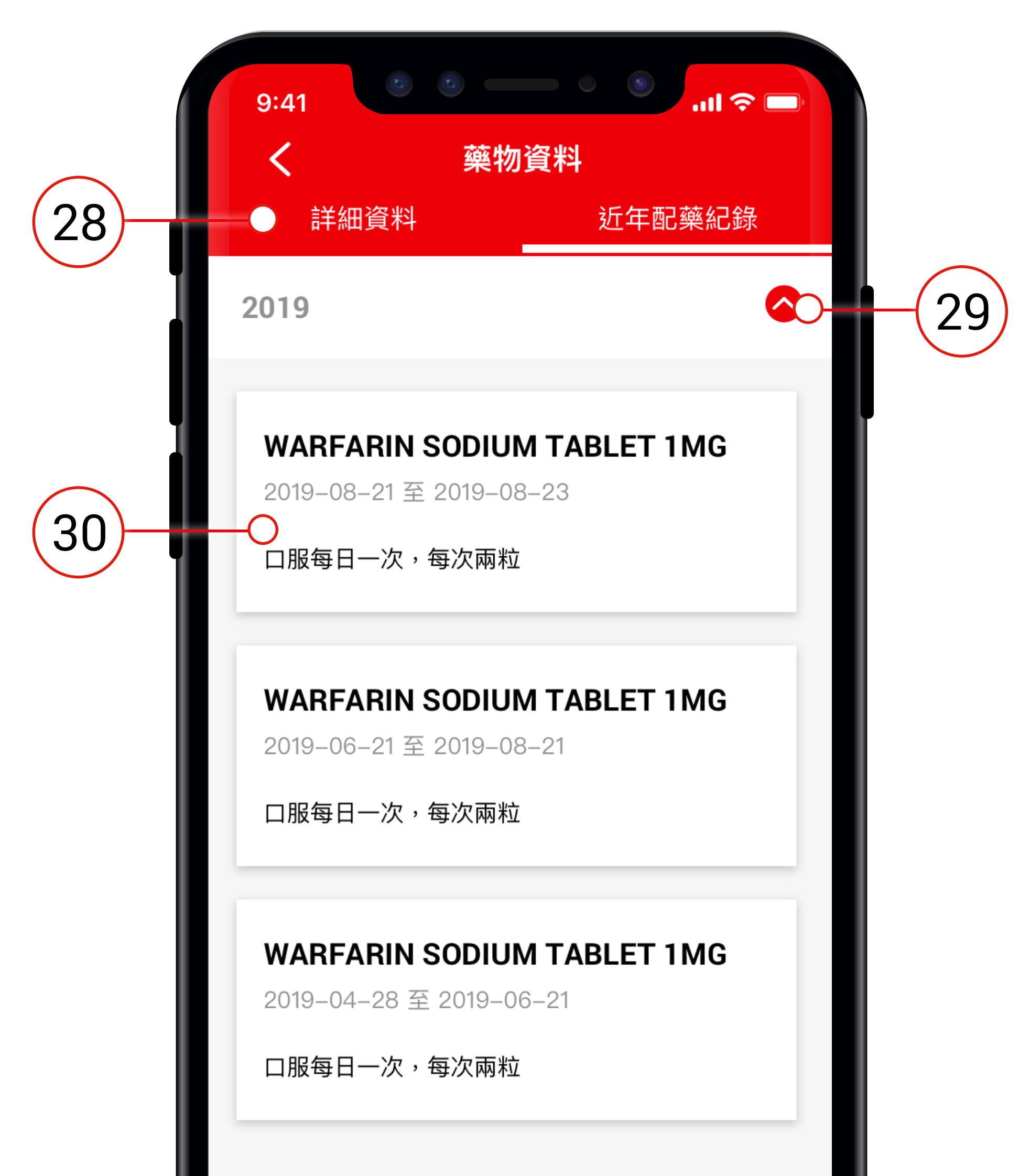

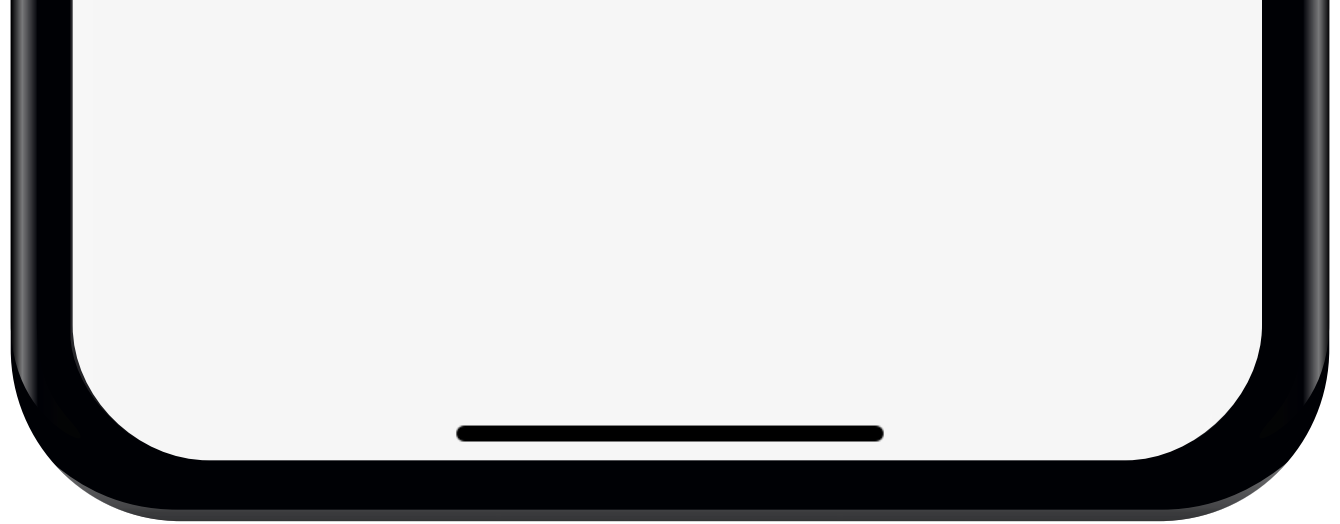

#### 同一藥物近年配藥紀錄:

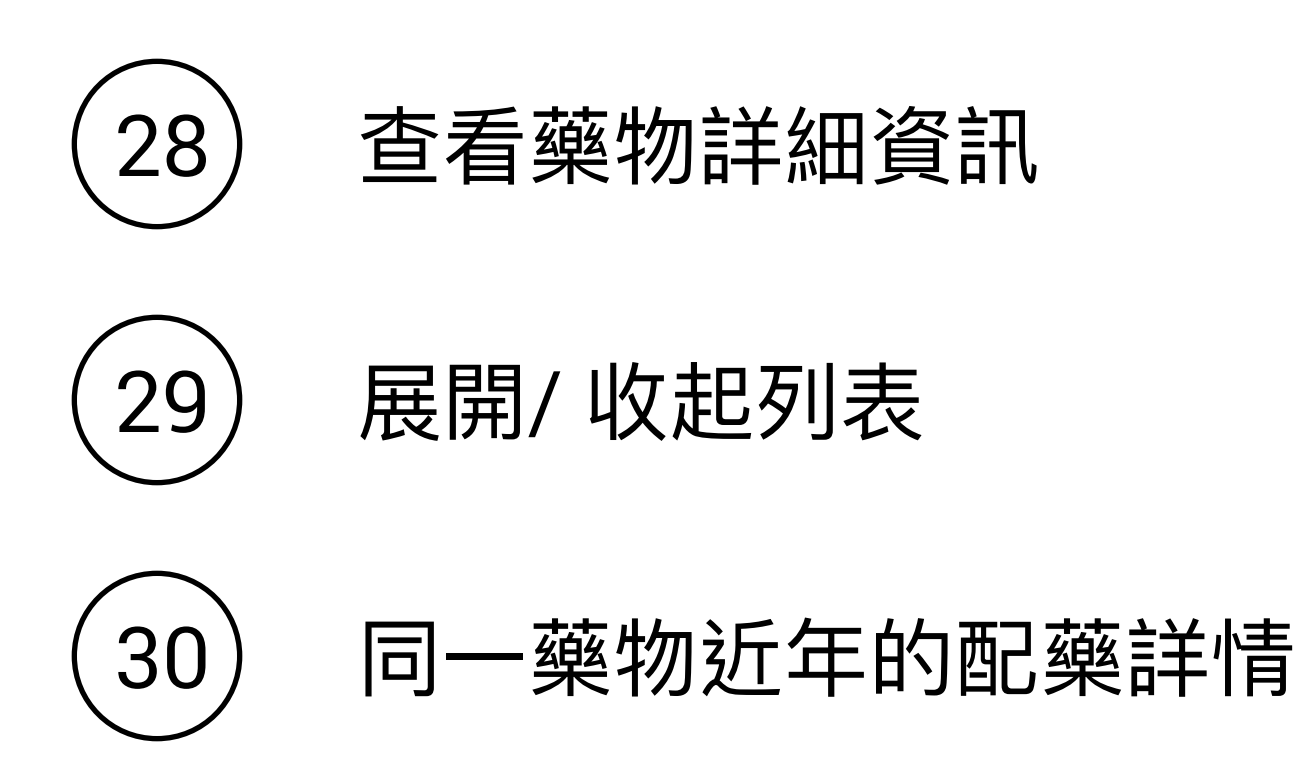